## **How to Check for Zoom Updates**

1. Click on the Zoom icon on your desktop.

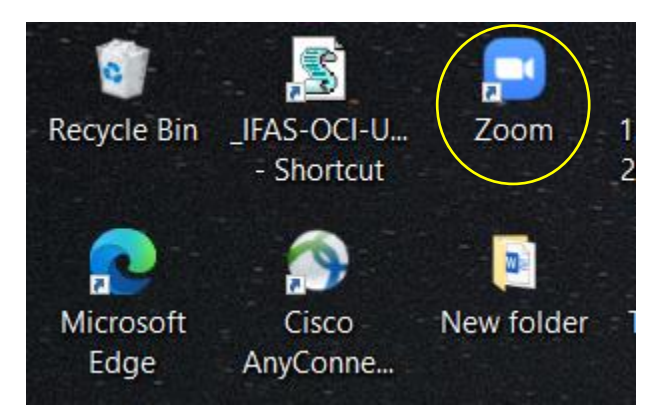

2. Click on your profile picture or ICON.

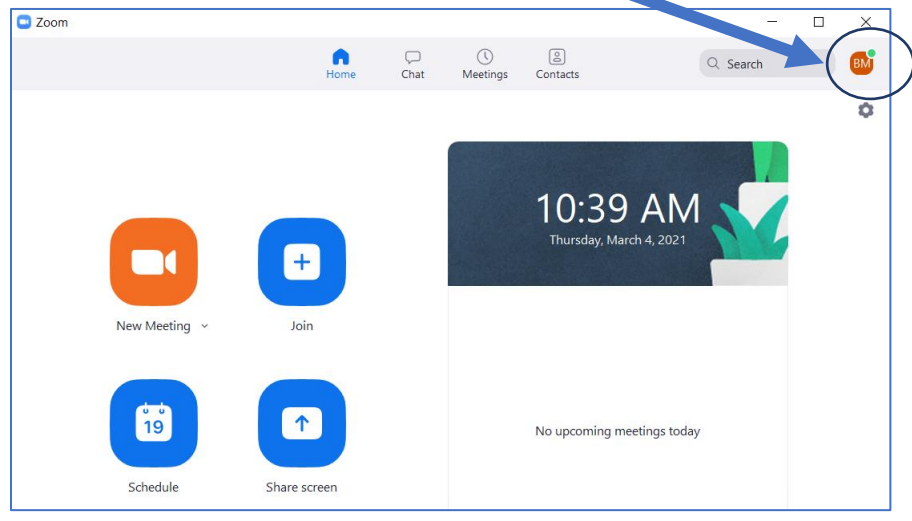

3. Click Check for Updates. If there is a newer version, Zoom will download and install it.

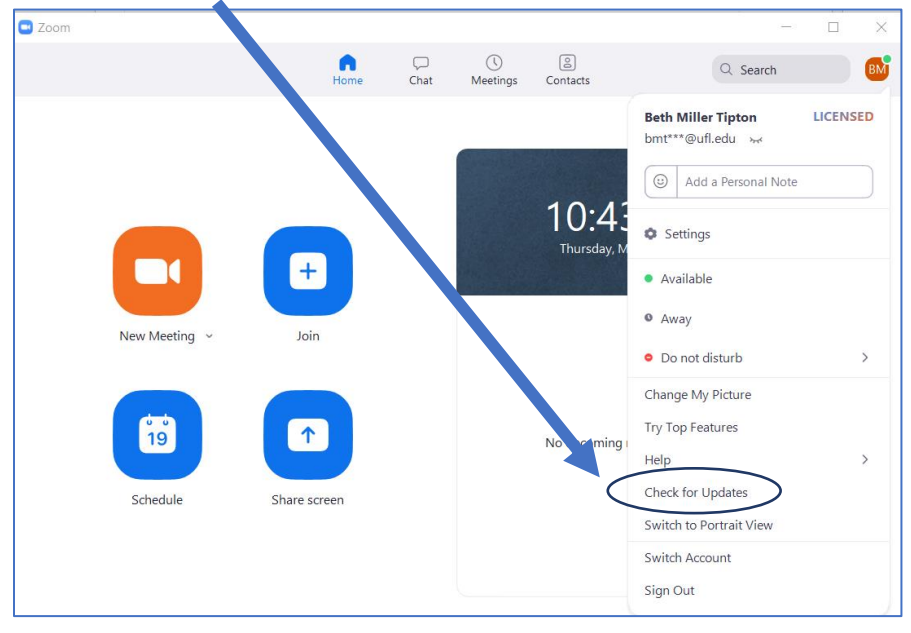